# angado

#### MANUAL DE UTILIZAÇÃO **PARA O INTERIMAIRE**

LEIA COM ATENÇÃO E SIGA AS SETAS

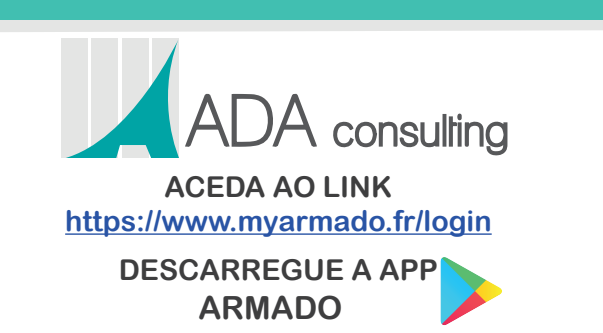

Ռ

- f adaconsultingIda ()) Abílio de Almeida: 969 110 643
- ADA Consulting ()) Cristina Benigno: 961 966 769
- 🔘 adaconsultingIda 🖂 cristinabenigno@ada-consulting.com
- Rua Francisco Alexandre Ferreira n.º 113 4400-668 Vila Nova de Gaia Portugal

### COMO CRIAR A SUA CONTA armado?

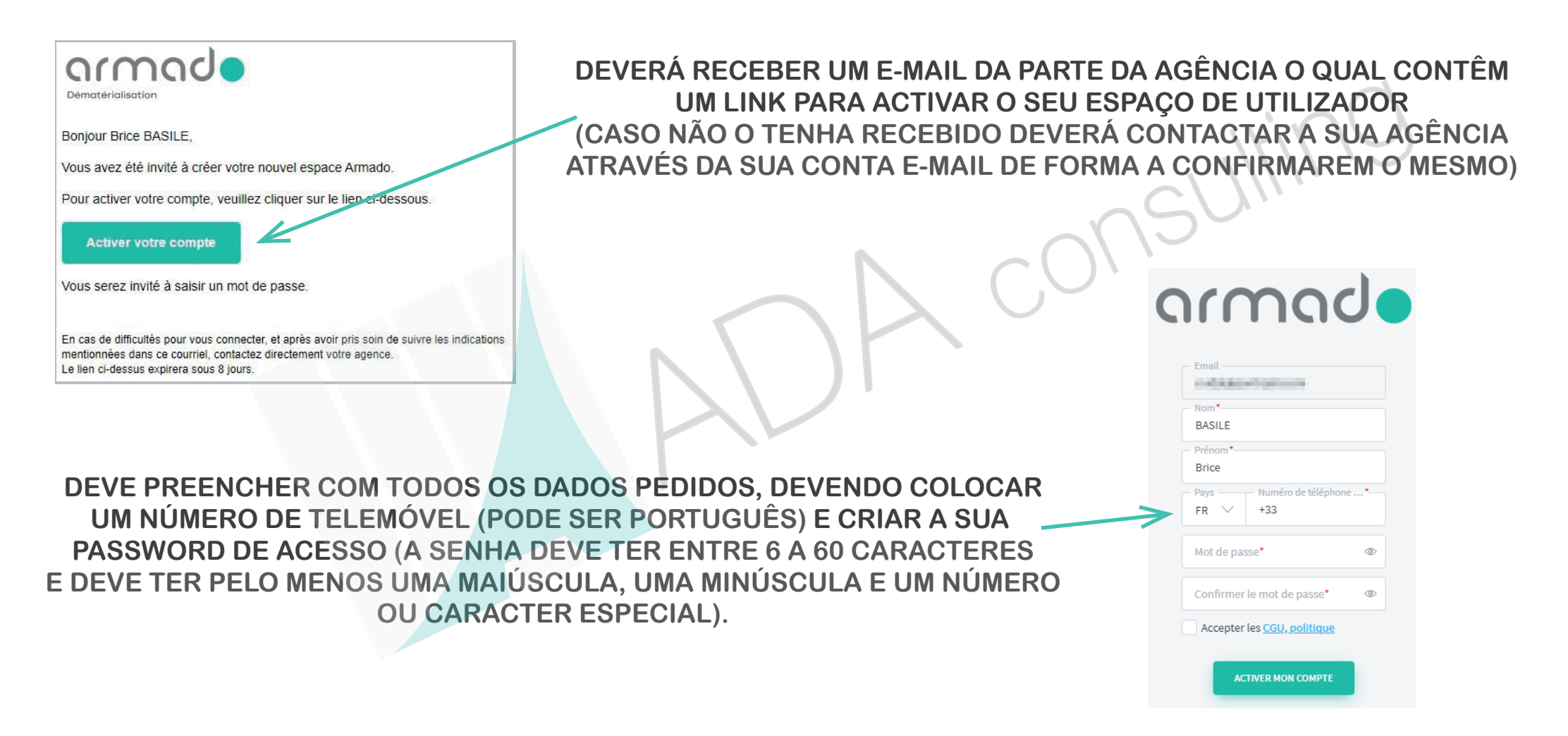

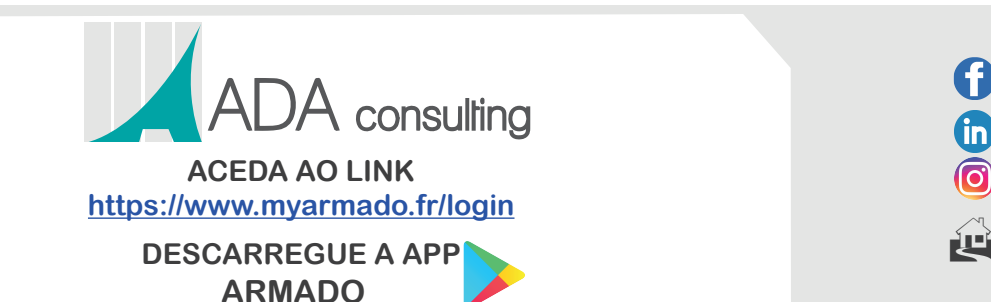

- f adaconsultingIda 🕽 Abílio de Almeida: 969 110 643
- in ADA Consulting ()) Cristina Benigno: 961 966 769
- 🗿 adaconsultingIda 🖂 cristinabenigno@ada-consulting.com
- Rua Francisco Alexandre Ferreira n.º 113 4400-668 Vila Nova de Gaia - Portugal

#### COMO ENTRAR NA armado?

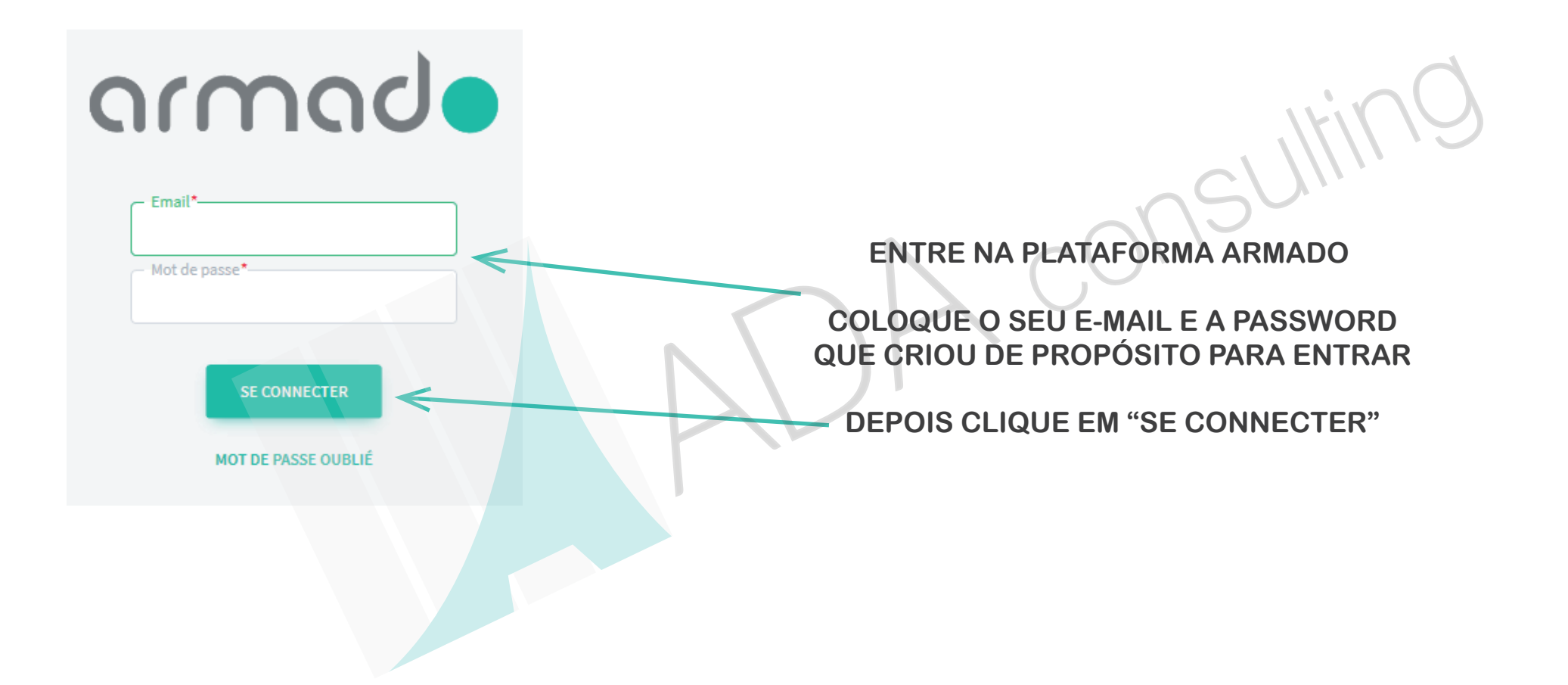

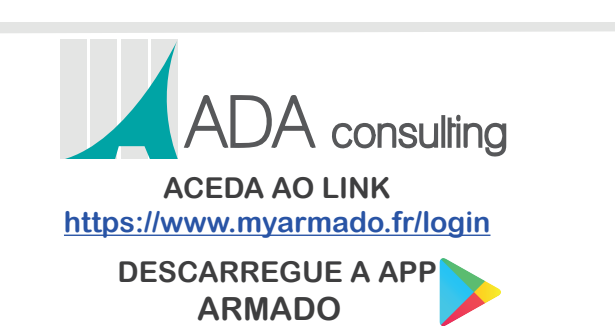

- f adaconsultingIda 🕽 Abílio de Almeida: 969 110 643
- **in** ADA Consulting ()) Cristina Benigno: 961 966 769
- adaconsultingIda cristinabenigno@ada-consulting.com
- Rua Francisco Alexandre Ferreira n.º 113 4400-668 Vila Nova de Gaia - Portugal

## NÃO CONSEGUE ACEDER À SUA CONTA?

SE ASSIM ACONTECER NADA DE PÂNICO!!! PODE ESTAR A COLOCAR O E-MAIL OU A PASSWORD ERRADA, VERIFIQUE APENAS UMA VEZ PARA EVITAR O BLOQUEIO DA CONTA. EM CASO DE NÃO CONSEGUIR SIGA OS PASSOS ABAIXO

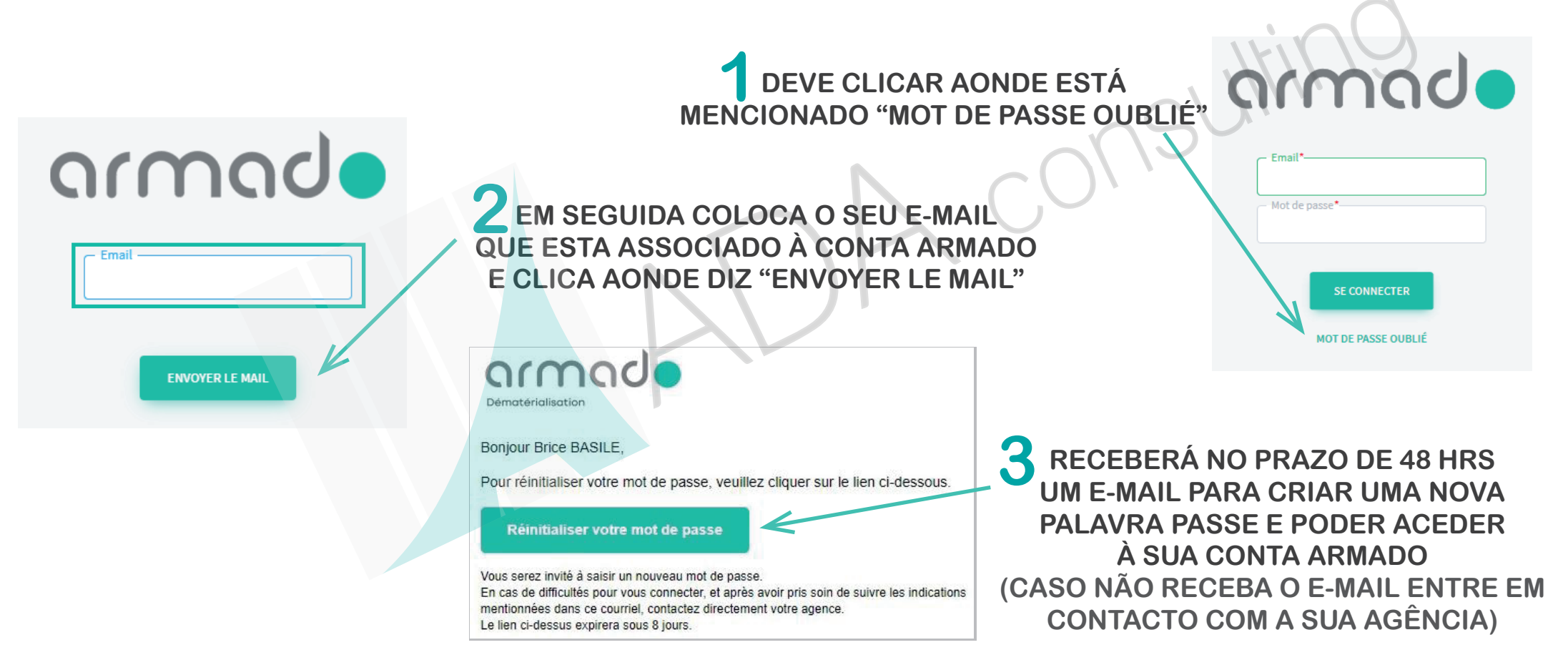

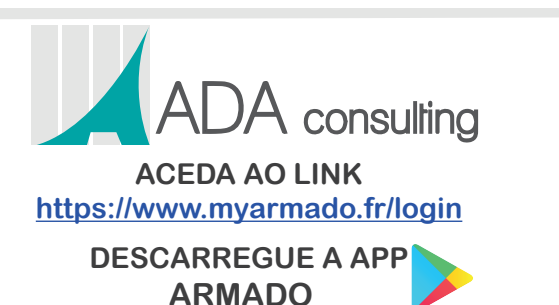

Rua Francisco Alexandre Ferreira n.º 113 4400-668 Vila Nova de Gaia - Portugal

n ADA Consulting

f adaconsultingIda ()) Abílio de Almeida: 969 110 643

🔘 adaconsultingIda 🖂 cristinabenigno@ada-consulting.com

()) Cristina Benigno: 961 966 769

#### ASSINAR CONTRATOS NA armade

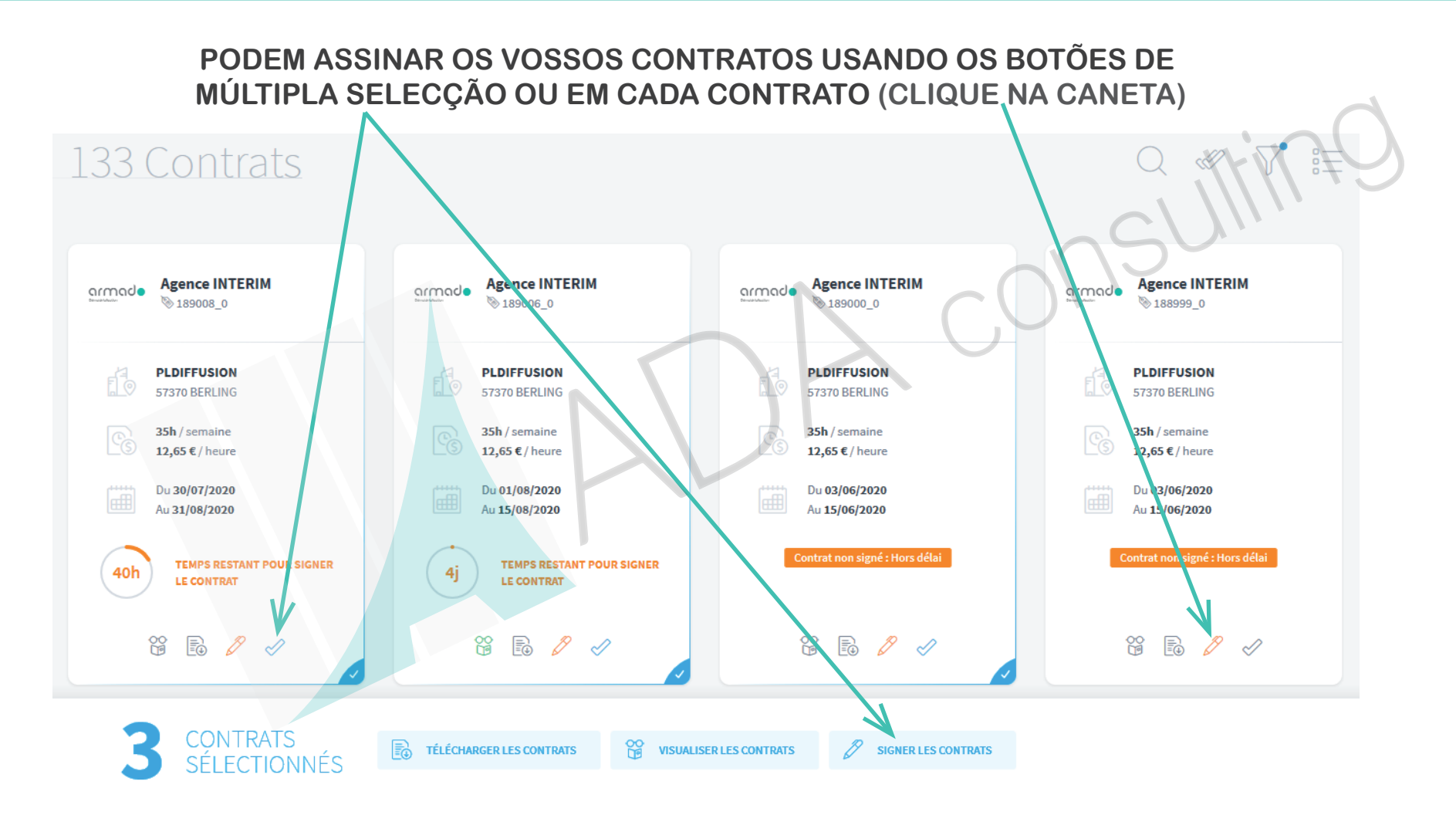

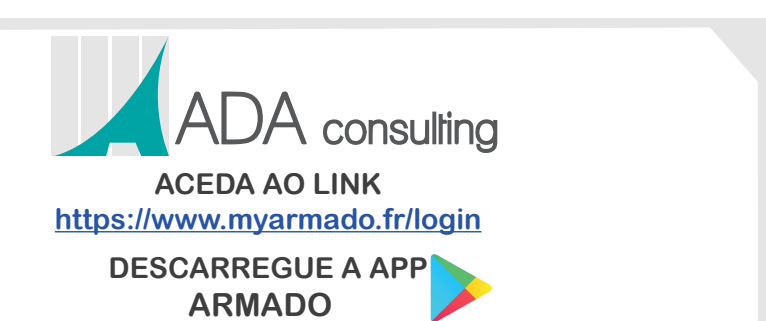

daconsultingIda () Abílio de Almeida: 969 110 643

- (in) ADA Consulting ()) Cristina Benigno: 961 966 769
- adaconsultingIda cristinabenigno@ada-consulting.com

Rua Francisco Alexandre Ferreira n.º 113 4400-668 Vila Nova de Gaia - Portugal

#### ASSINAR CONTRATOS NA armade

#### A ARMADO VAI ABRIR UMA PÁGINA COM A FINALIDADE DE VALIDAR A SUA ASSINATURA ATRAVÉS DO YouSign

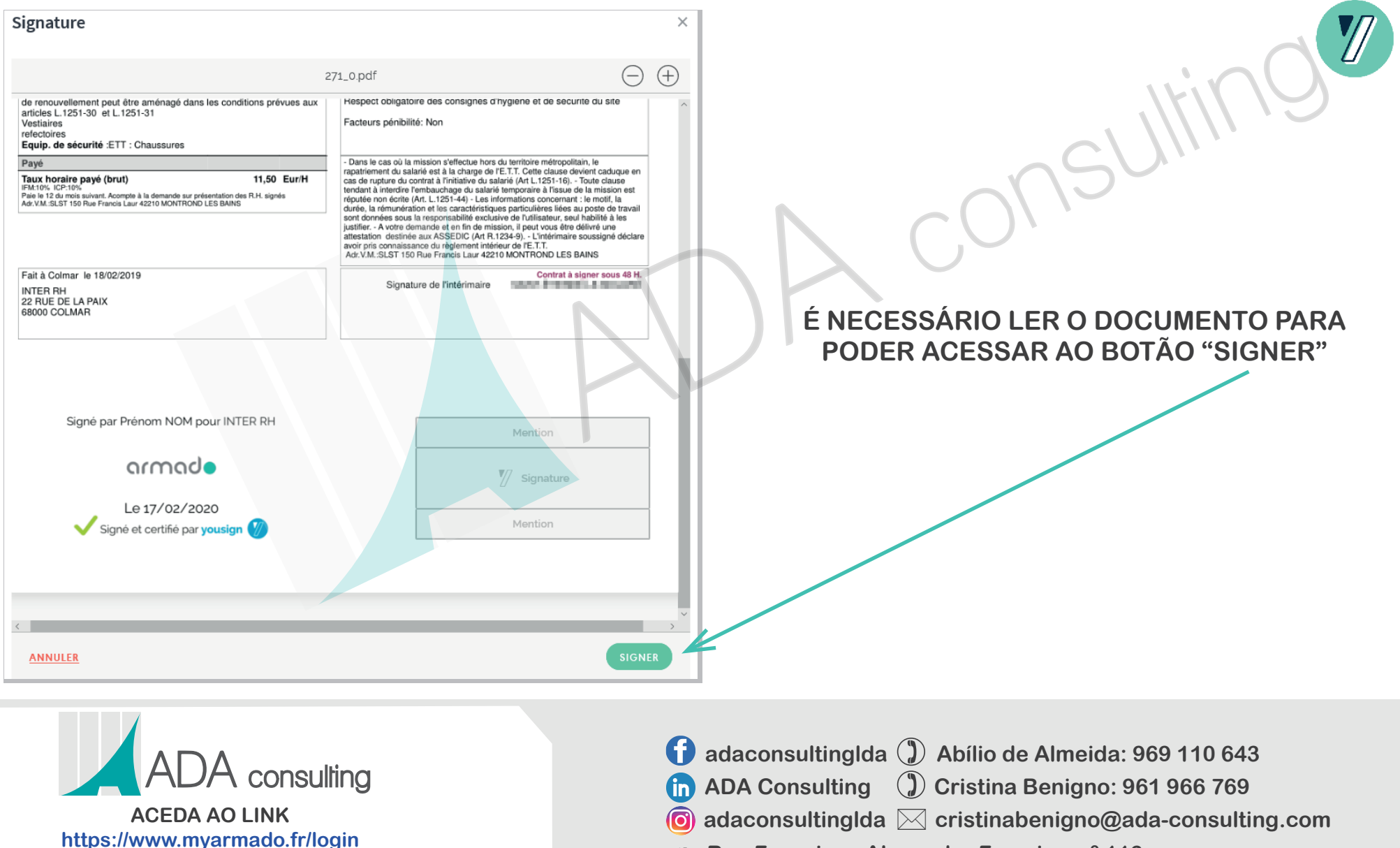

DESCARREGUE A APP ARMADO Rua Francisco Alexandre Ferreira n.º 113 4400-668 Vila Nova de Gaia - Portugal

#### ASSINAR CONTRATOS NA armade

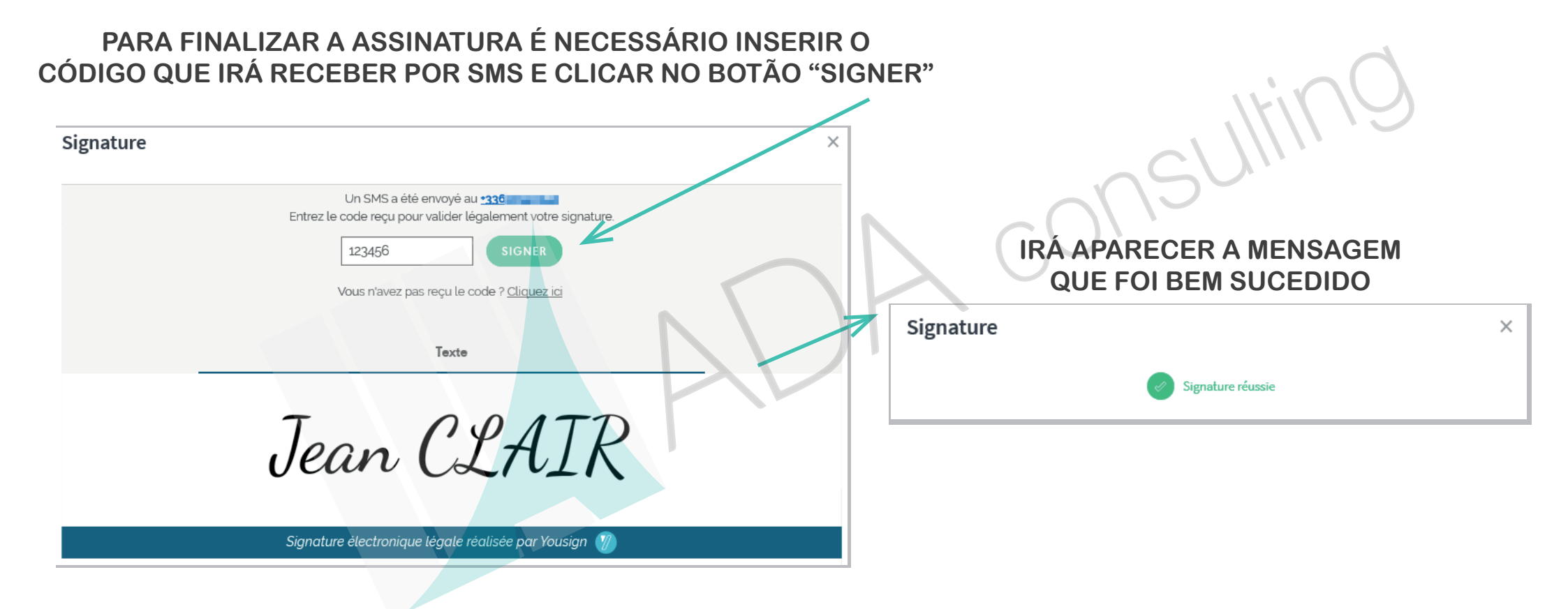

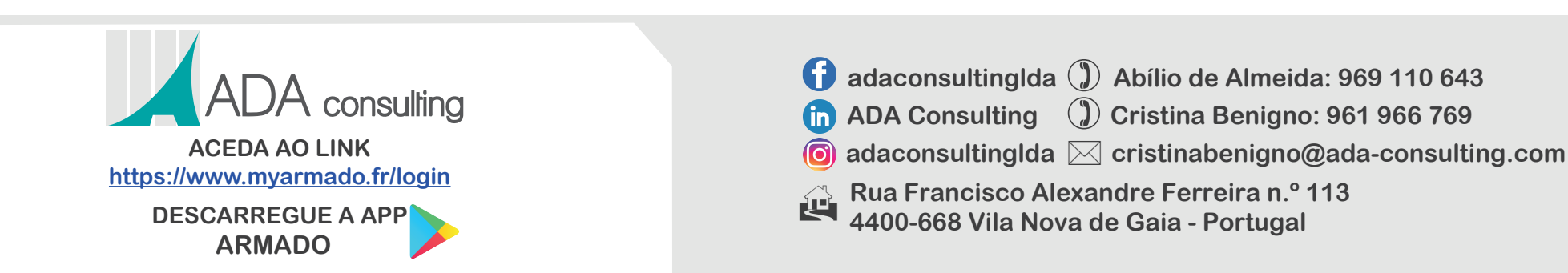

## ACEDER A TODOS OS DOCS NA armade

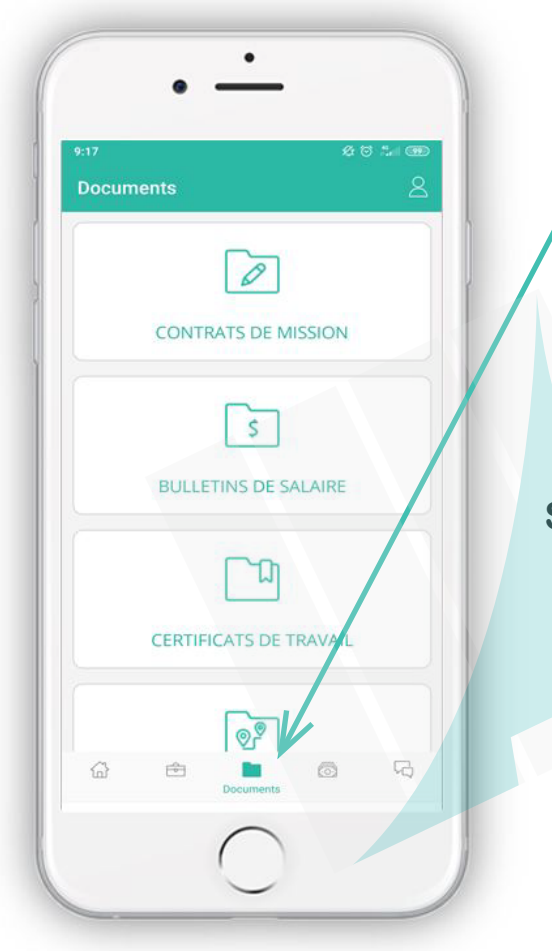

ACESSE A TODOS AS INFORMAÇÕES ÚTEIS E NECESSÁRIAS (ÍCON DOCUMENTS). PODERÁ ACEDER AOS CONTRATOS DE MISSÃO, BOLETINS DE SALÁRIO, FINS DE MISSÃO, CERTIFICADOS DE TRABALHO E OUTROS DOCUMENTOS E INFORMAÇÕES IMPORTANTES.

#### POR EXEMPLO:

PODE E ATÉ DEVE ENVIAR DOCUMENTOS DIRECTAMENTE DO SEU DISPOSITIVO DESDE QUE ESTEJAM EM FORMATO JPG; PNG E/OU PDF. PARA ISSO BASTA ACEDER NO (ÍCON DOCUMENTS) E APARECE O SEGUINTE: (VIE PERSONNELLE) AONDE CLICA EM (TOUS LES DOCUMENTS) E EM SEGUIDA CLICA NO ICON + DEPOIS SELECCIONA O(S) FICHEIRO(S) QUE DESEJA ENVIAR. TÃO SIMPLES!!!

#### AINDA TEM DÚVIDAS?? QUANDO ESTIVER EM PORTUGAL VISITE-NOS

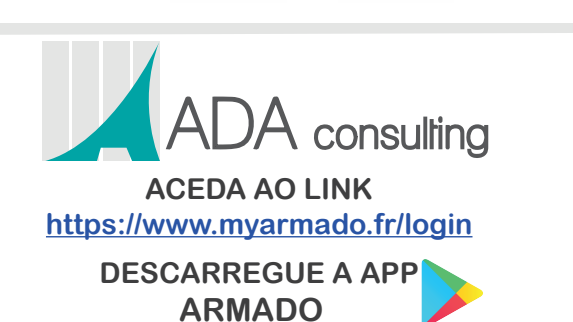

- f adaconsultingIda 🕽 Abílio de Almeida: 969 110 643
- in ADA Consulting ()) Cristina Benigno: 961 966 769
- adaconsultingIda cristinabenigno@ada-consulting.com
- Rua Francisco Alexandre Ferreira n.º 113 4400-668 Vila Nova de Gaia - Portugal